#### Univers mystique 3

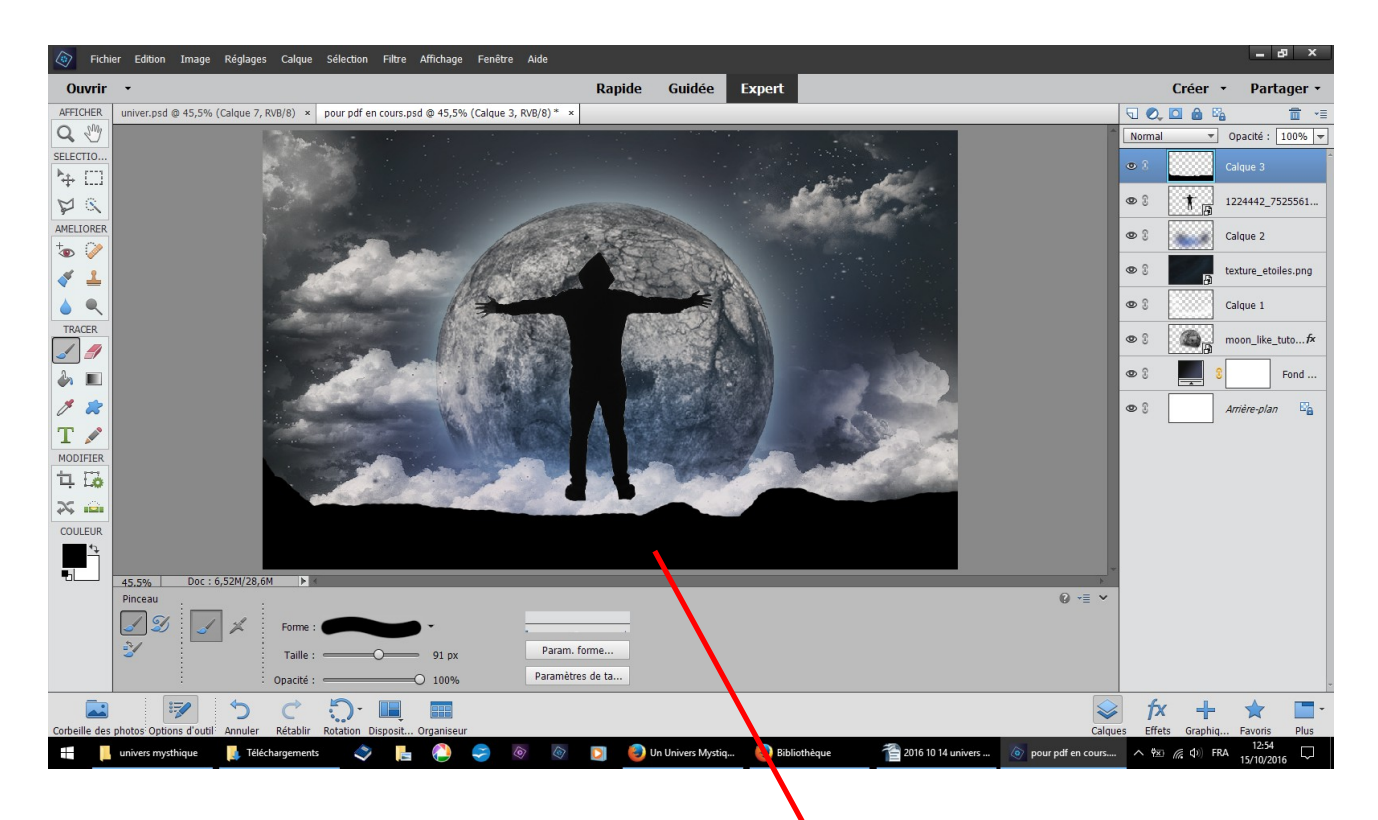

#### Nouveau calque pinceau forme dure dessinez

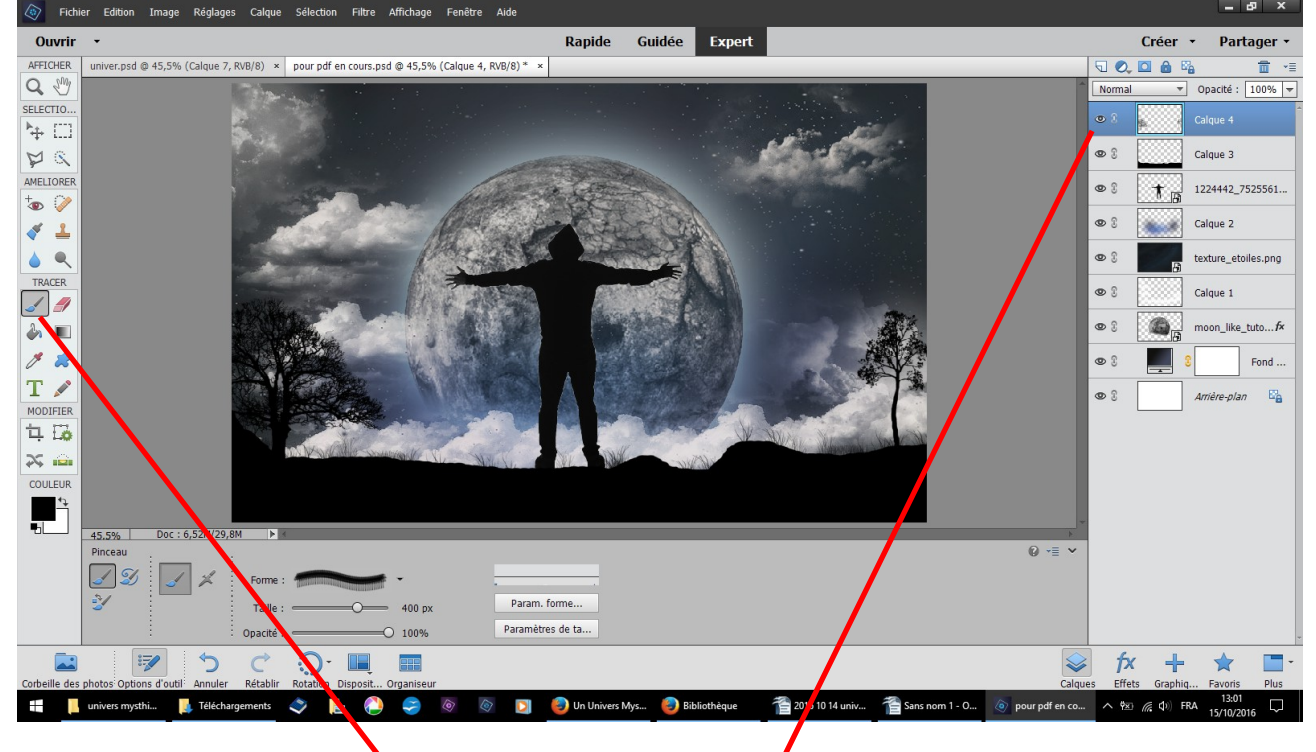

nouveau calque pinceau herbe puis pinceau arbre

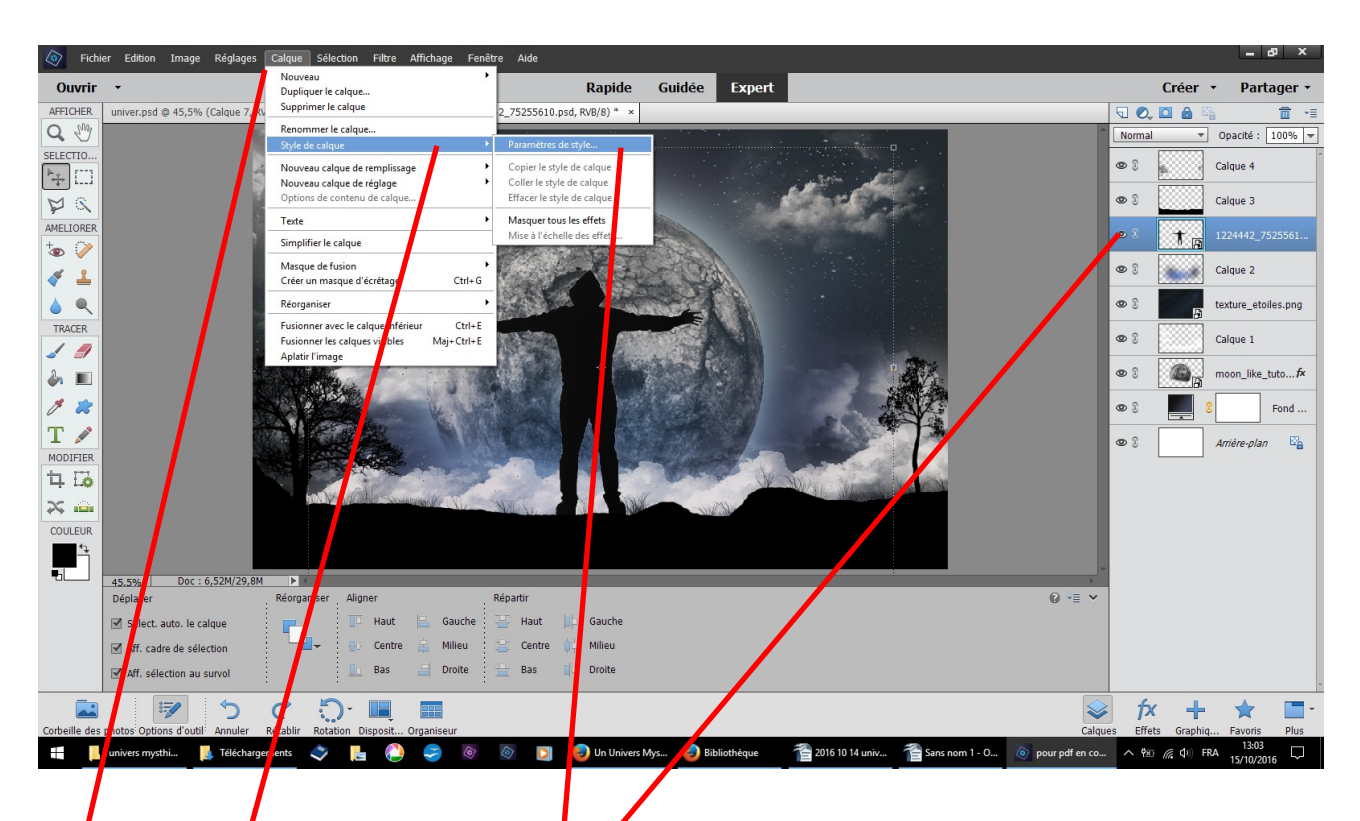

revenez sur le calque du personnage que j'ai baissé calque style de calque paramètre de style

| Fich              | hier Edition Image Réglages Calque Sélection Filtre Affichage Fenêtre Aide                                                                                                    |                                                                          | - 8 ×                            |
|-------------------|----------------------------------------------------------------------------------------------------|--------------------------------------------------------------------------|----------------------------------|
| Ouvrir            | · · Rapide Guid                                                                                                    | lée Expert                                                               | Créer 🔹 Partager 🔹               |
| AFFICHER          | univer.psd @ 45,5% (Calque 7, RVB/8) × pour pdf en cours.psd @ 45,5% (1224442_75255610.psd, RVB/8) * ×                                                                                                    | □                                                                        | , 🖸 🙆 🛱 📲                        |
| Q 🖑               |                                                                                                    | A Norm                                                                   | al 🔻 Opacité : 100% 🔫            |
| SELECTIO          |                                                                                                    | Paramètres de style X                                                    | Calque 4                         |
| 14 L.I            |                                                                                                    | En savoir plus : Styles de calque                                        |                                  |
| D X               | Selectionner la couleur de lueur externe :                                                                                                    |                                                                          | Calque 3                         |
| AMELIORER         |                                                                                                    | ▼ Aperçu © 8                                                             | 1224442_7525561                  |
| ● ¥<br><b>∛ ≟</b> |                                                                                                    | Angle d'éclairage : 1 90 °                                               | Calque 2                         |
|                   | O actif                                                                                                    | Dombre portée                                                            | texture_etoiles.png              |
| TRACER            | ◎ T: 203 °                                                                                                    | S Lueur De C                                                             |                                  |
| 1 1               | O S: 35 %                                                                                                    | Interne                                                                  | Calque 1                         |
| ۵.                |                                                                                                    |                                                                          | moon_like_tutof×                 |
| 1                 | O R: 146                                                                                                    | Opacite 35 %                                                             | Fond                             |
| T                 | O 8: 223                                                                                                    | I Externe                                                                |                                  |
| MODIEIER          | # [92c2df]                                                                                                    | Taille : 7 px                                                            | Arrière-plan                     |
| 11                |                                                                                                    | Opacité : 35 %                                                           |                                  |
| 2                 | Couleurs Web uniquement                                                                                                    | Biseautage                                                               |                                  |
| COULEUR           |                                                                                                    | Contour                                                                  |                                  |
| ±₽                |                                                                                                    | Réinitialiser Annuler OK                                                 |                                  |
| -bL               | 45 5% Dor : 6.52M/29.8M                                                                                                    |                                                                          |                                  |
|                   | Sélecteur de couleurs                                                                                                    | 0 -≣ ~                                                                   |                                  |
|                   | Status Status St |                                                                          |                                  |
|                   | Charteller erreter                                                                                                    |                                                                          |                                  |
|                   |                                                                                                    |                                                                          |                                  |
|                   |                                                                                                    |                                                                          | ý 上 🔶 🔳.                         |
| Corbeille des     | s photos Options d'outil Annuler Régisblir Rotation Disposit Organiseur                                                                                                    | Calques Eff                                                              | fets Graphiq Favoris Plus        |
|                   | univers mysthi 📙 Téléchargements 🐟 📙 🔕 🥏 🥕 💿 🛐 🕘 Un Univers Mys 🌘                                                                                                    | 🔕 Bibliothèque 🛛 🖀 2016 10 14 univ 🐴 Sans nom 1 - O 💿 pour pdf en co 🔿 १ | ※ (なり) FRA 13:05<br>15/10/2016 □ |
|                   |                                                                                                    |                                                                          |                                  |

cliquez dans px qui ouvre le tableau des couleurs inscrire 92c2df ou choisir une couleur OK

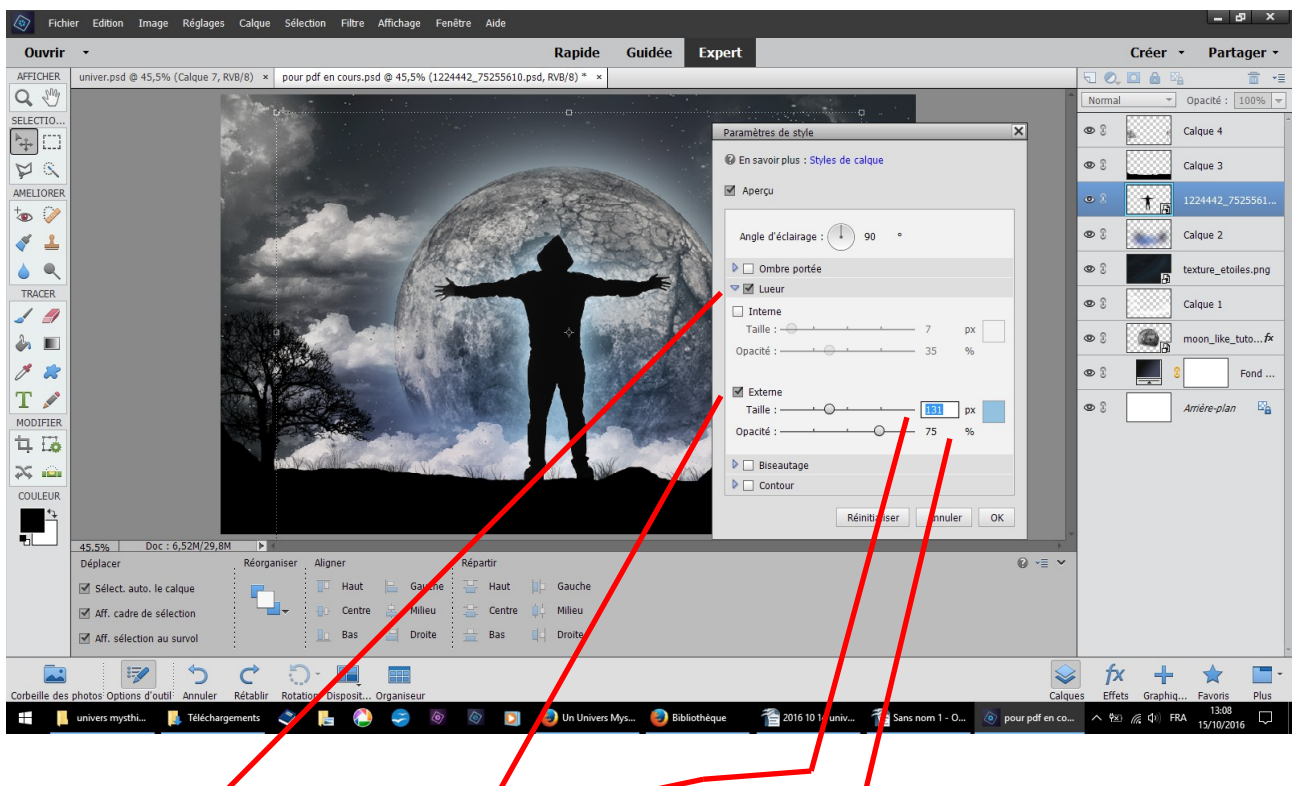

cochez lueur cochez externe taille 131 opacité 75 OK

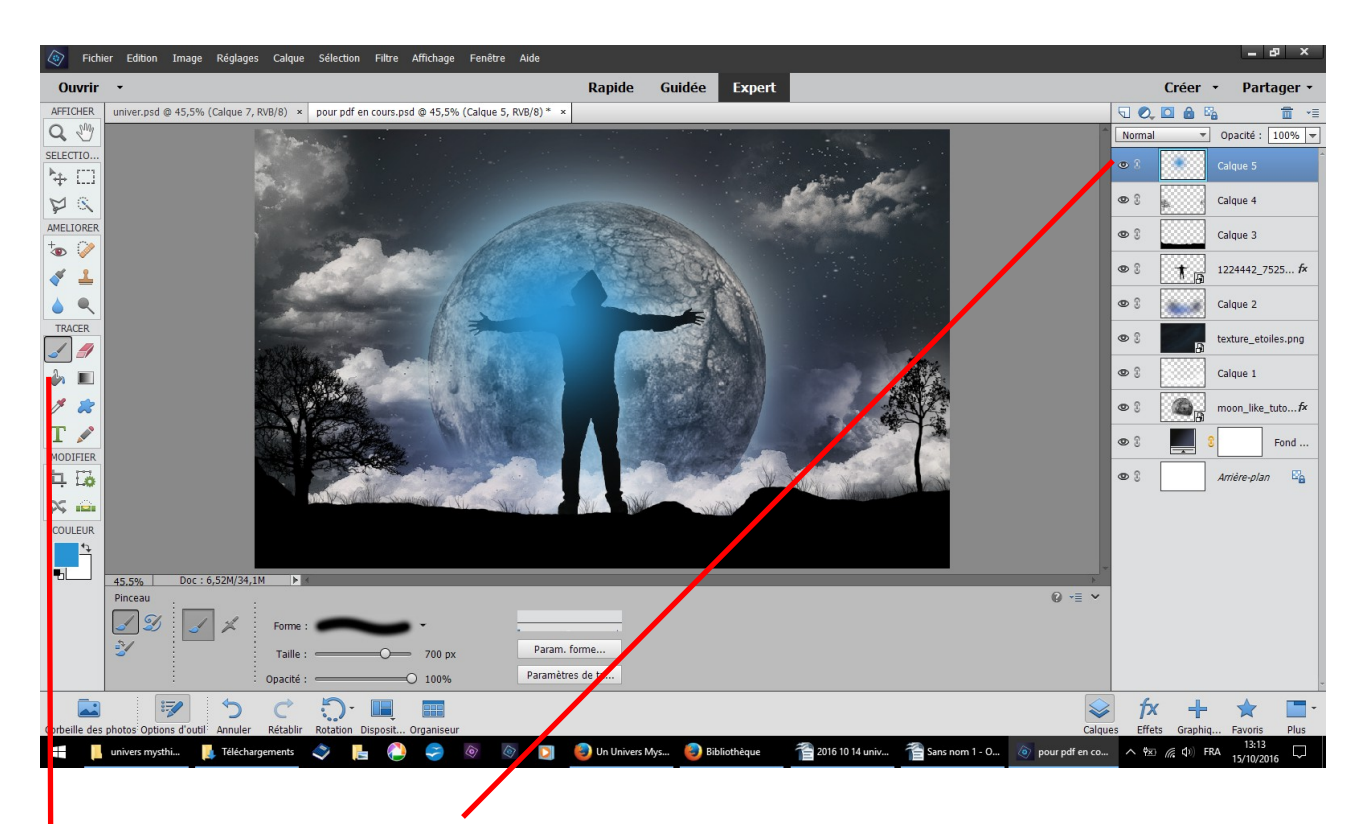

revenez en haut nouveau calque pinceau forme douce couleur 2994d3 ou un bleu au hasard

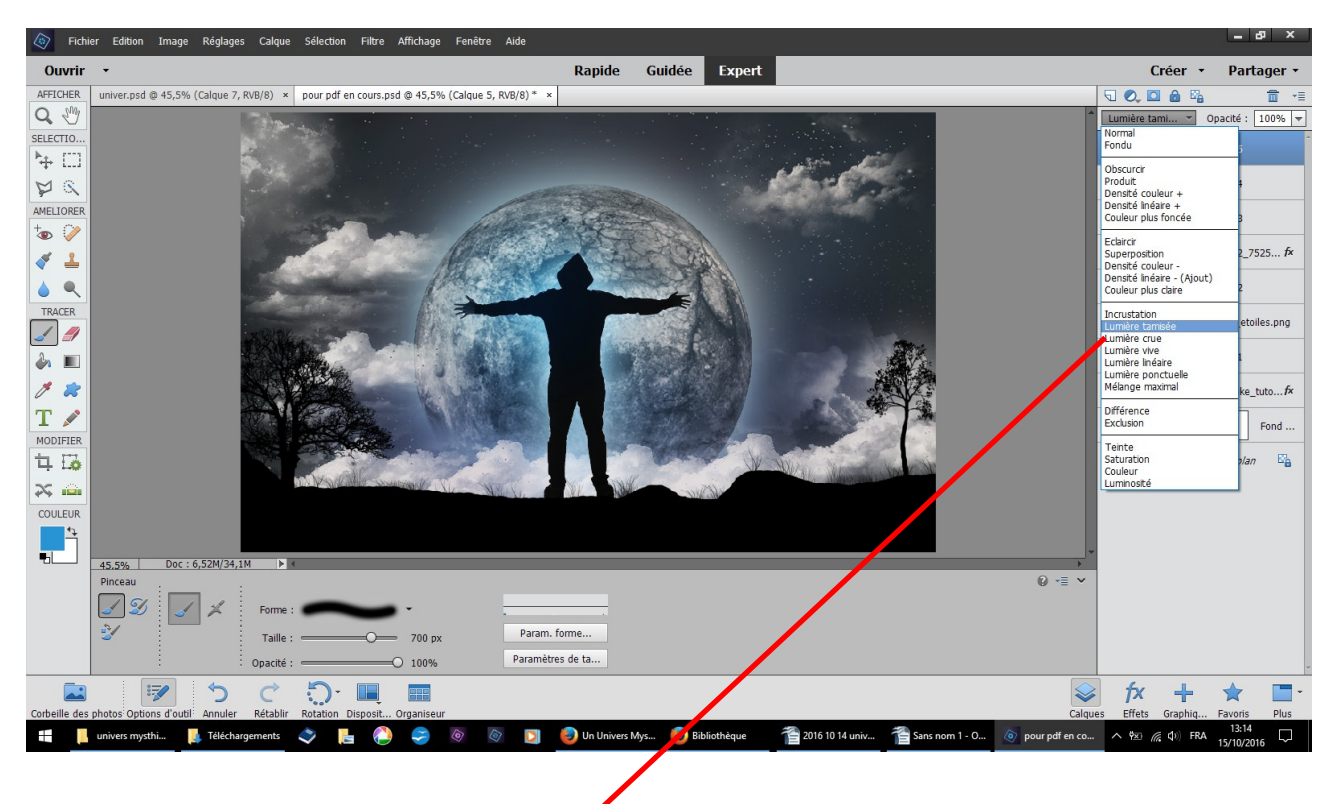

changer normal en lumière tamisée résultat

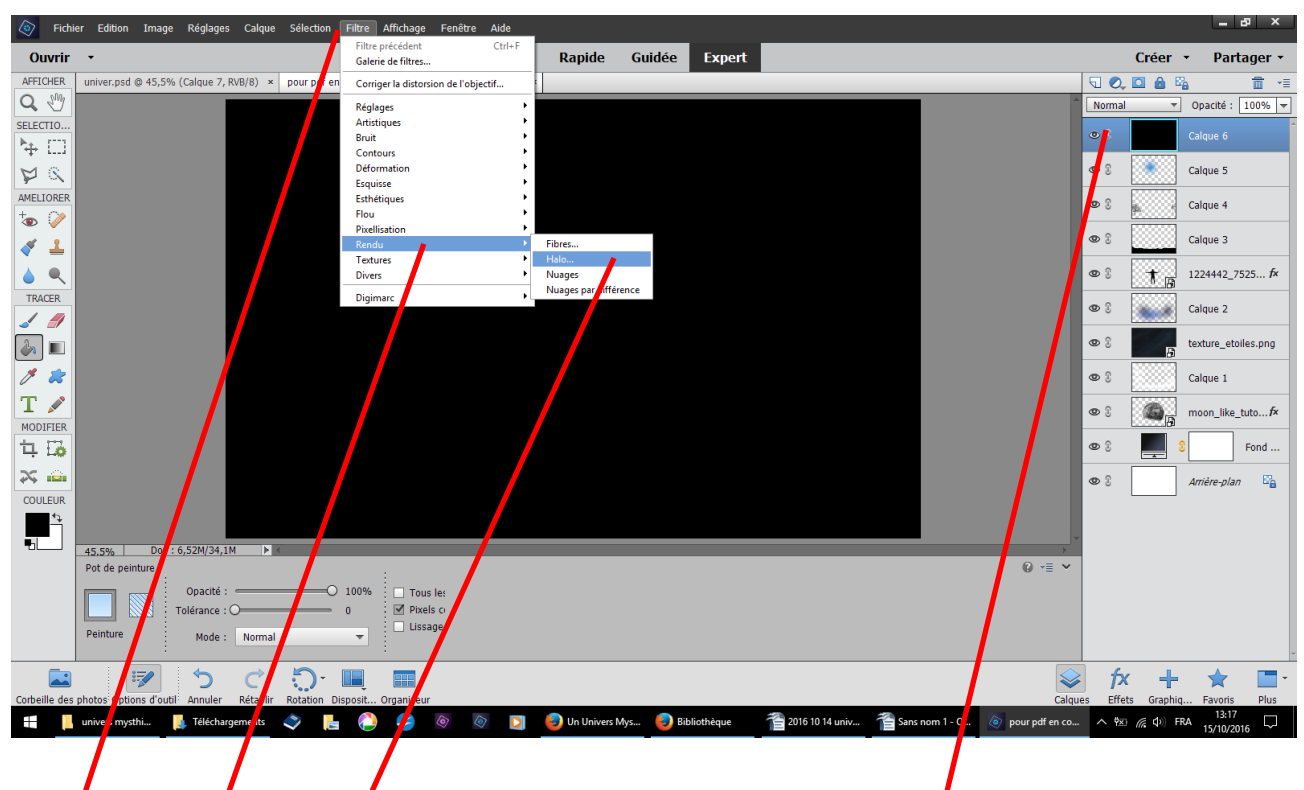

nouveau calque couleur noire pot de peinture versez filtre rendu halo

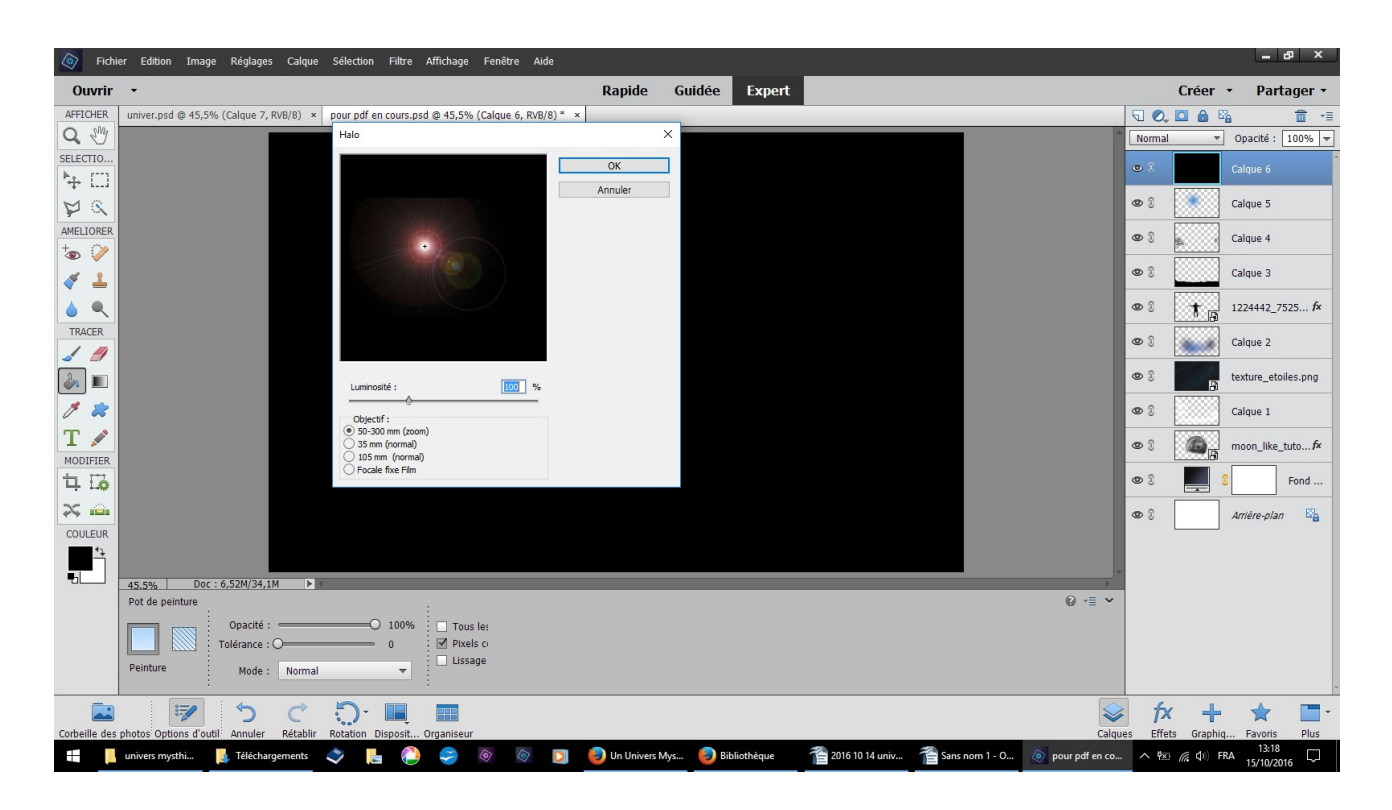

## résultat

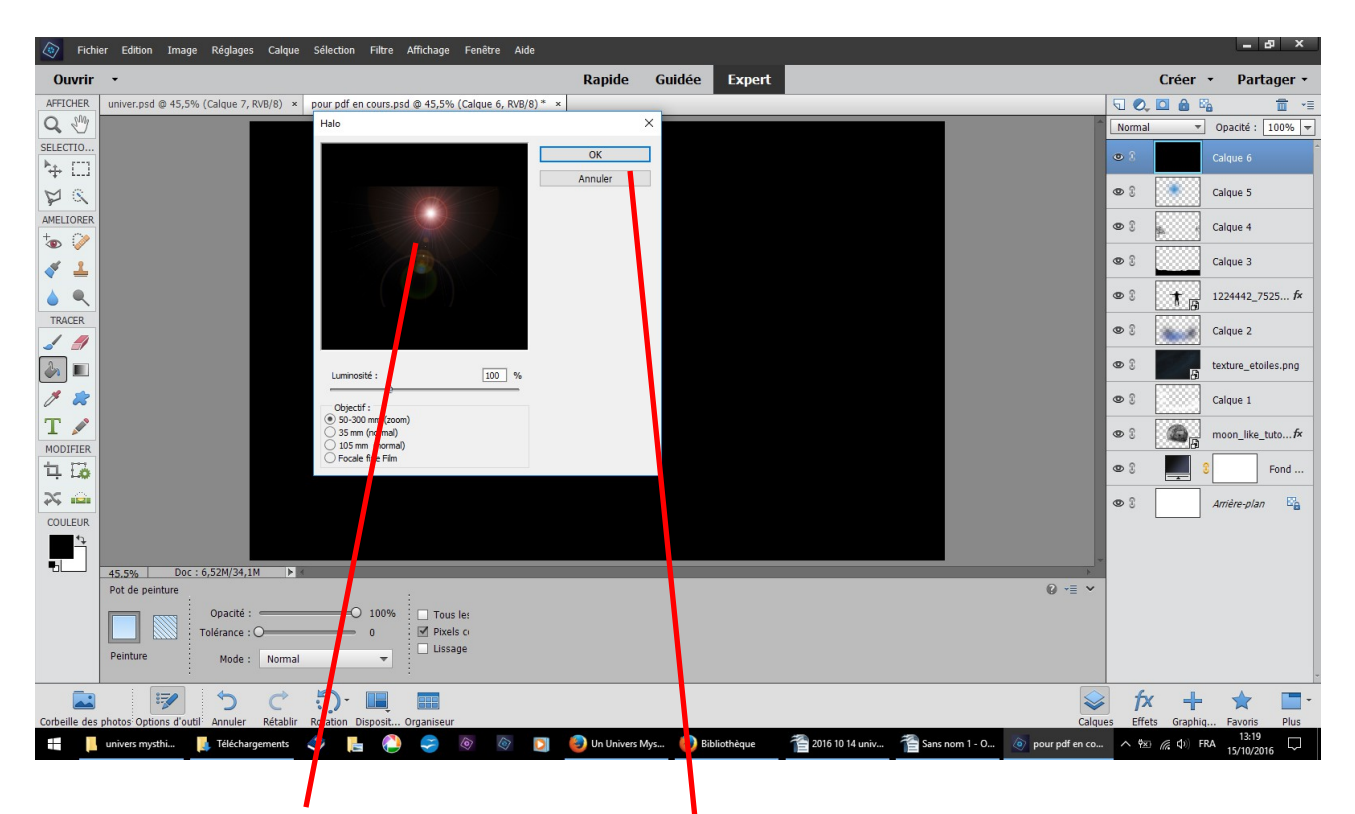

déplacez légèrement le centre avant de faire OK

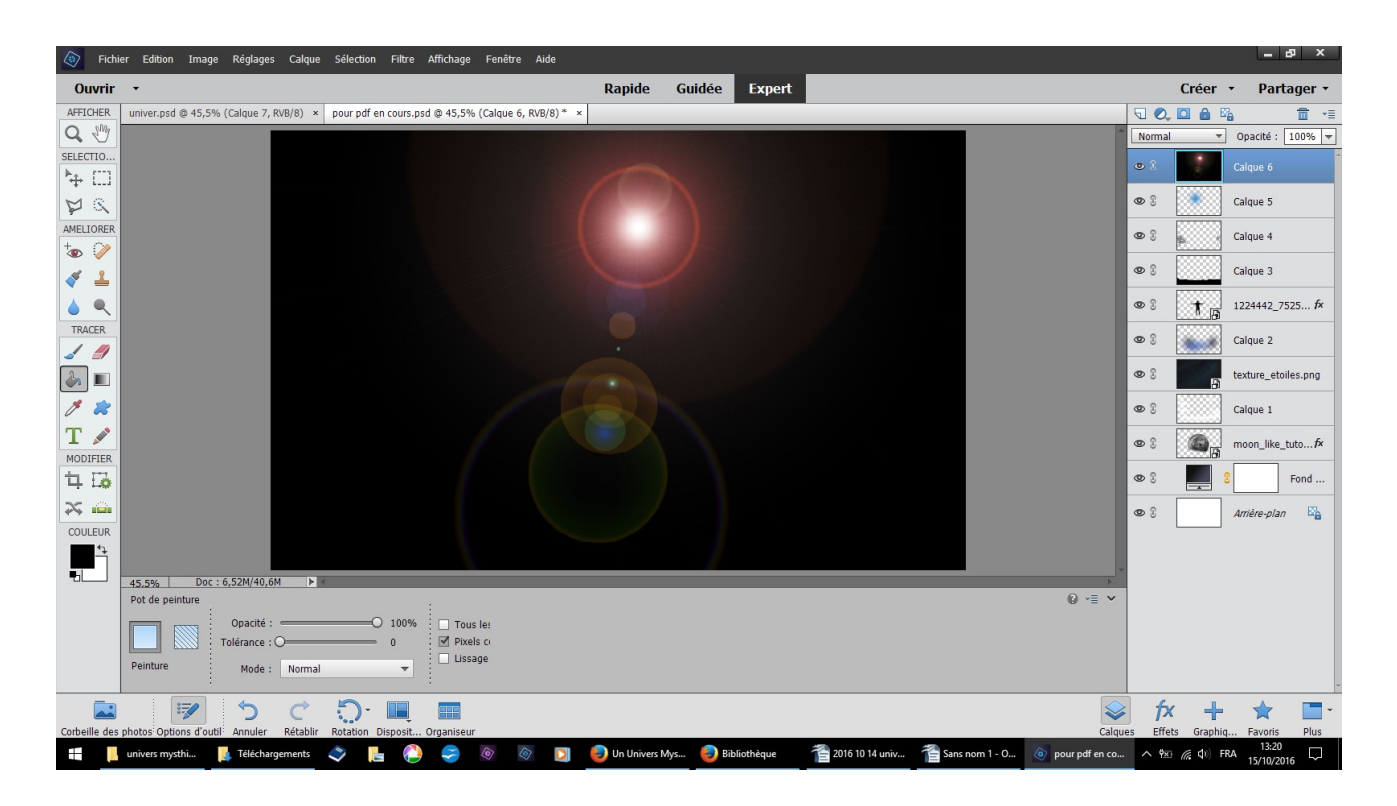

## résultat

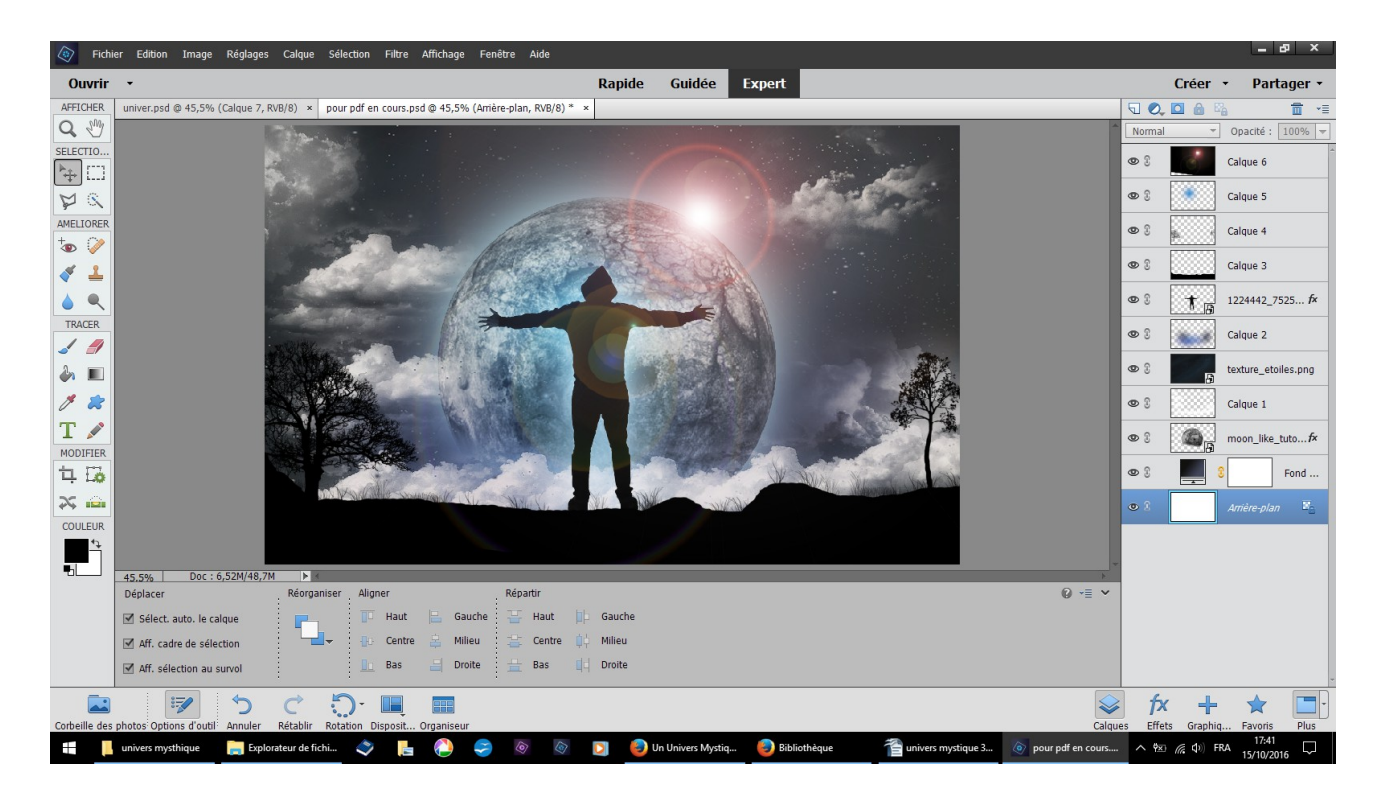

changer normal superposition vous pouvez déplacer ce calque pour faire ressortir le rond rouge

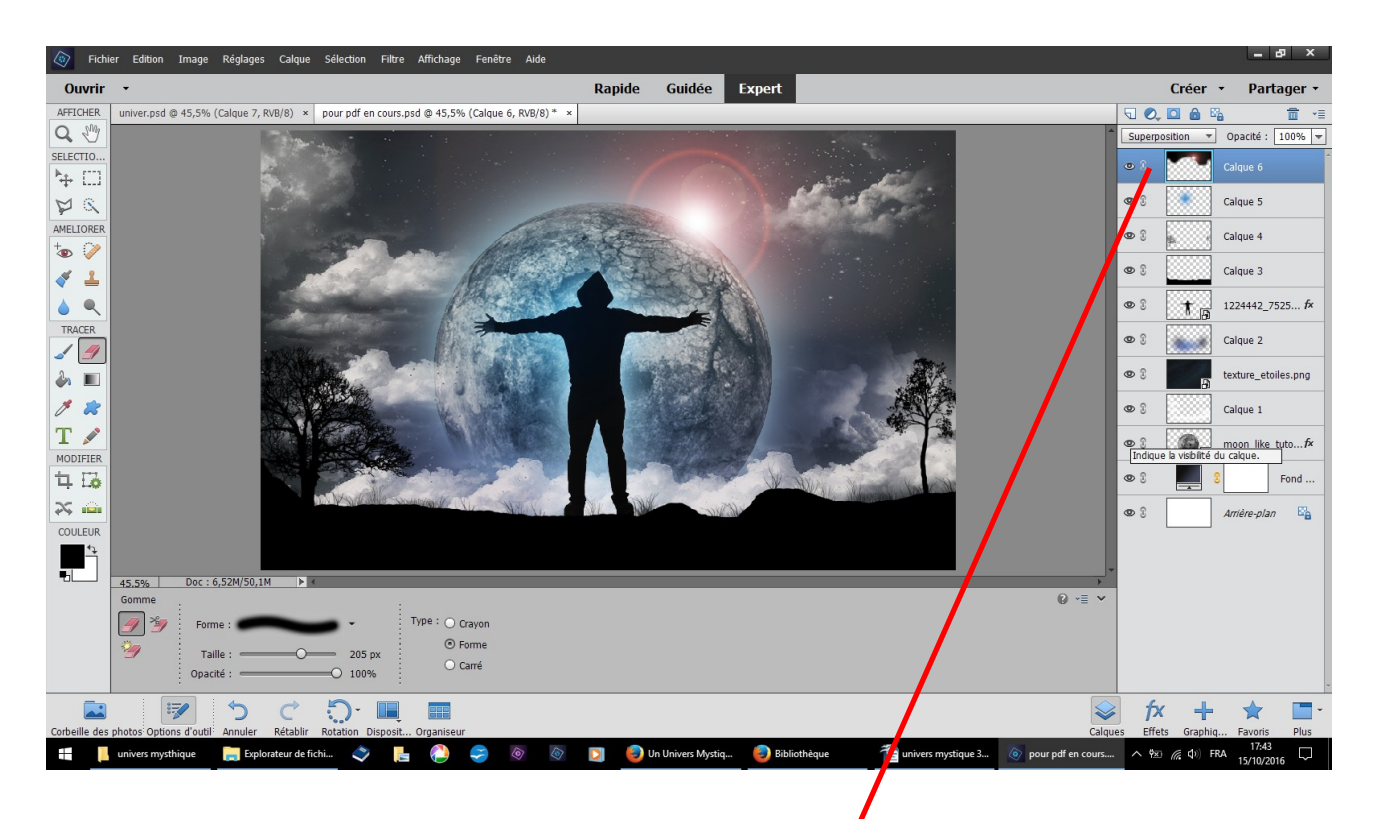

gomme douce nettoyer pour retirer les halos jaunes

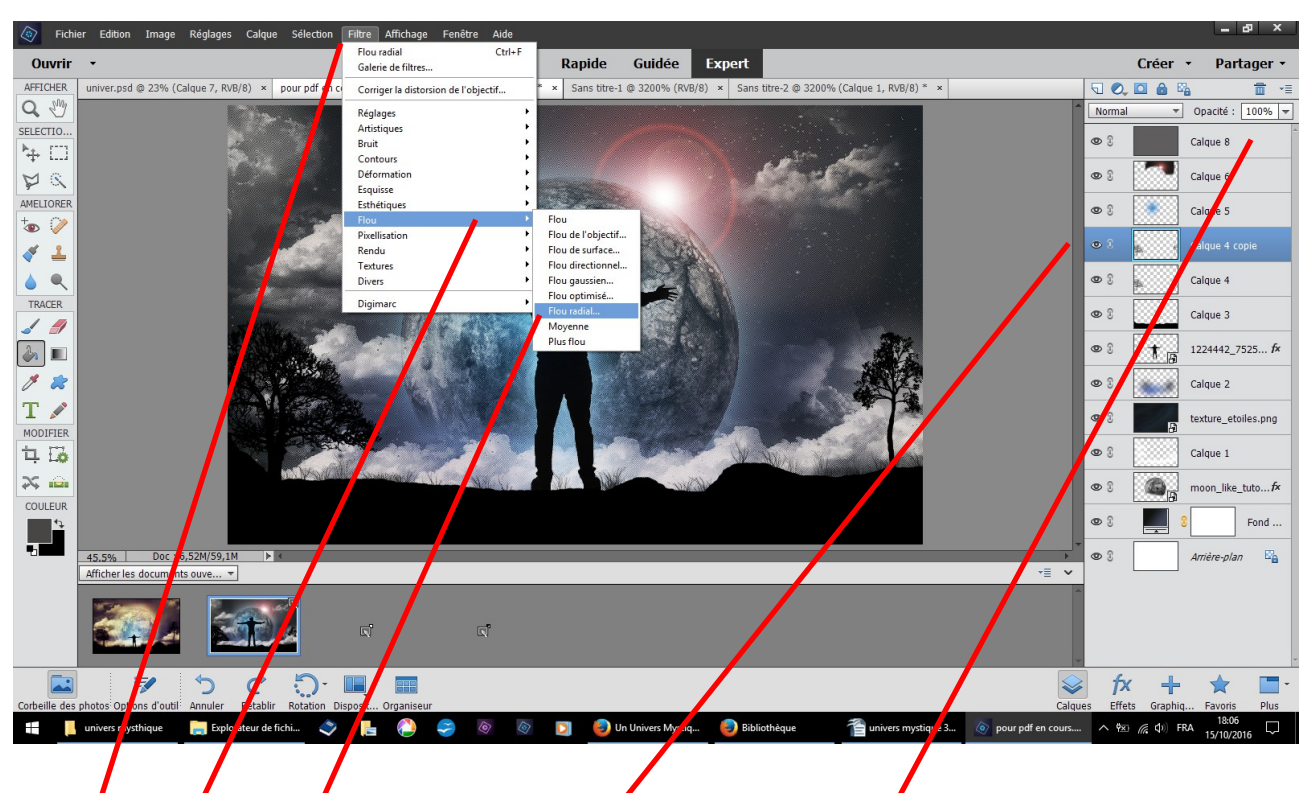

dupliquez le calque des arbres filtre flou radial je n'expliquerai pas ce calque de motifs un peu compliqué au vu du résultat

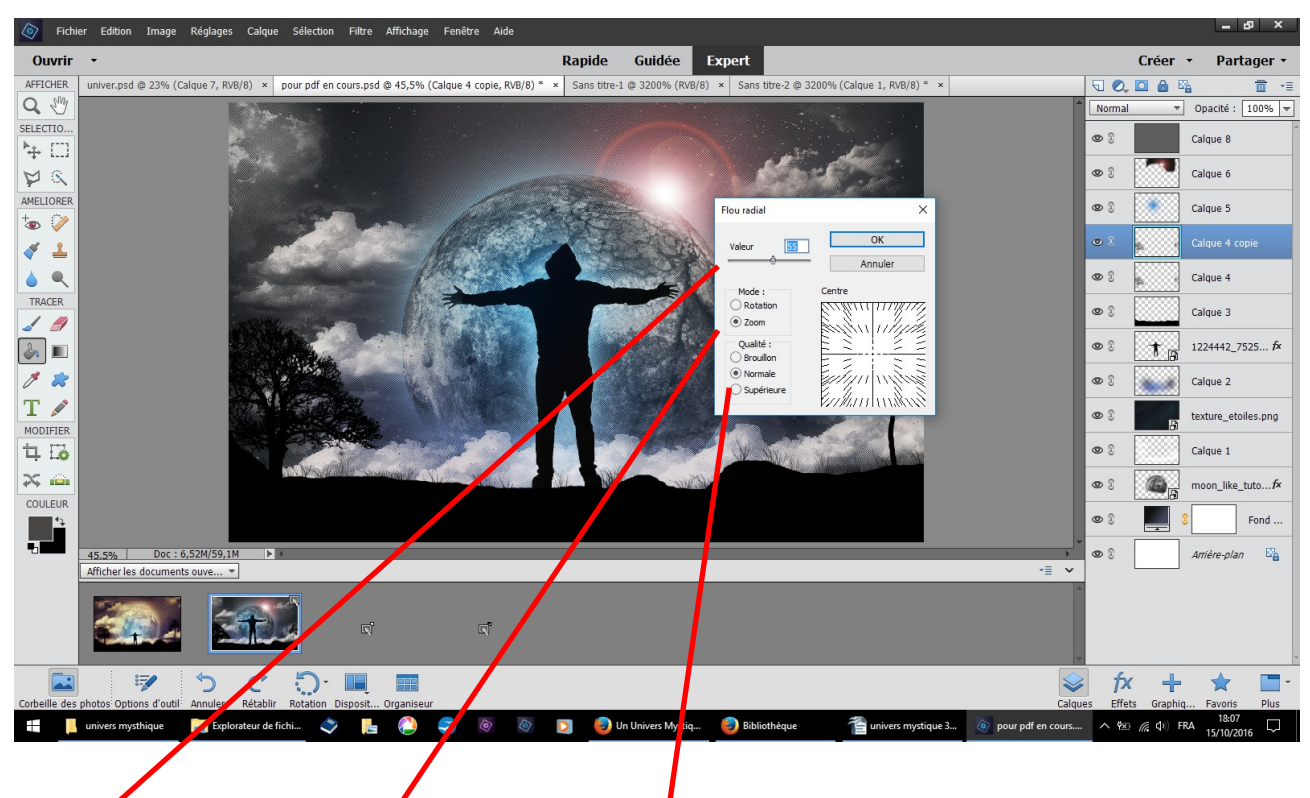

# valeur 55 cochez zoom et normal

|               | er Luiden tinage regiages carque selection tilde Ainchage tenede Aud  |                      |                    |                |                |                     |
|---------------|-----------------------------------------------------------------------|----------------------|--------------------|----------------|----------------|---------------------|
| Ouvrir        | •                                                                     | Rapide Guidée        | Expert             | Cré            | éer - P        | artager 🝷           |
| AFFICHER      | Un_Univers_Mystique.psd @ 45,5% (Calque 5, RVB/8) ×                   |                      |                    | 50,0           | ê 5a           | <b>1</b>            |
| Q 🖑           |                                                                       |                      | 1000               | Lumière tami   | 🔻 Opacit       | é: 100% 🔻           |
| SELECTIO      |                                                                       |                      |                    | <b>&amp;</b> 8 | Calque         | 8                   |
| PR            |                                                                       | THE REAL PROPERTY OF |                    | • 1            | Calque         | 5                   |
| AMELIORER     |                                                                       | Ser -                |                    | • :            | Calque         | 4 copie             |
| × 1           |                                                                       | A Start The          |                    | • 3            | Calque         | 4                   |
|               | Constant Press                                                        |                      |                    | • 3            | Calque         | 3                   |
| TRACER        |                                                                       |                      |                    | • 8            | 122444         | 2_7525 <b>f</b> ×   |
|               |                                                                       |                      |                    | • 8 📓          | Calque         | 2                   |
| 1 2           |                                                                       |                      |                    | • 3            | texture        | _etoiles.png        |
|               |                                                                       |                      |                    | • 8            | Calque         | 1                   |
| 1. 10         |                                                                       | - Bar                | WANTER NEW COMMENT | • 8            | moon_l         | ike_tuto <i>f</i> × |
| × 💼           | And And And And And And And And And And                               | N. We was            |                    | • 8            | 8              | Fond                |
|               |                                                                       |                      |                    | <b>©</b> 3     | Arrière        | plan 🗳              |
|               | 45.5% Doc : 6,52M/44,6M                                               |                      |                    | 1              |                |                     |
|               | Afficher les documents ouve *                                         |                      | v≡ •               | ]              |                |                     |
|               |                                                                       |                      |                    |                |                |                     |
|               | 🍺 う ぐ 💭 🔲 🔳                                                           |                      |                    | fx f           | + 🔺            | -                   |
| corbeille des | pnotos Options d'outil: Annuler Retablir Rotation Disposit Organiseur | 🔊 🔊 Dhata Maré - Lei |                    | Jes Effets G   | du roa 2       | ns Plus             |
| · · ·         | univers mystnique 📄 Explorateur de fichi 💎 📔 🕑 🥪 🚳                    | Photo Manipulatio.   | Bibliotheque       |                | Q× FKA<br>15/1 | 0/2016 1            |
|               |                                                                       |                      |                    |                |                |                     |

résultat final en fermant l'oeil du calque motif